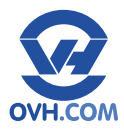

## **GUIDE D'INSTALLATION**

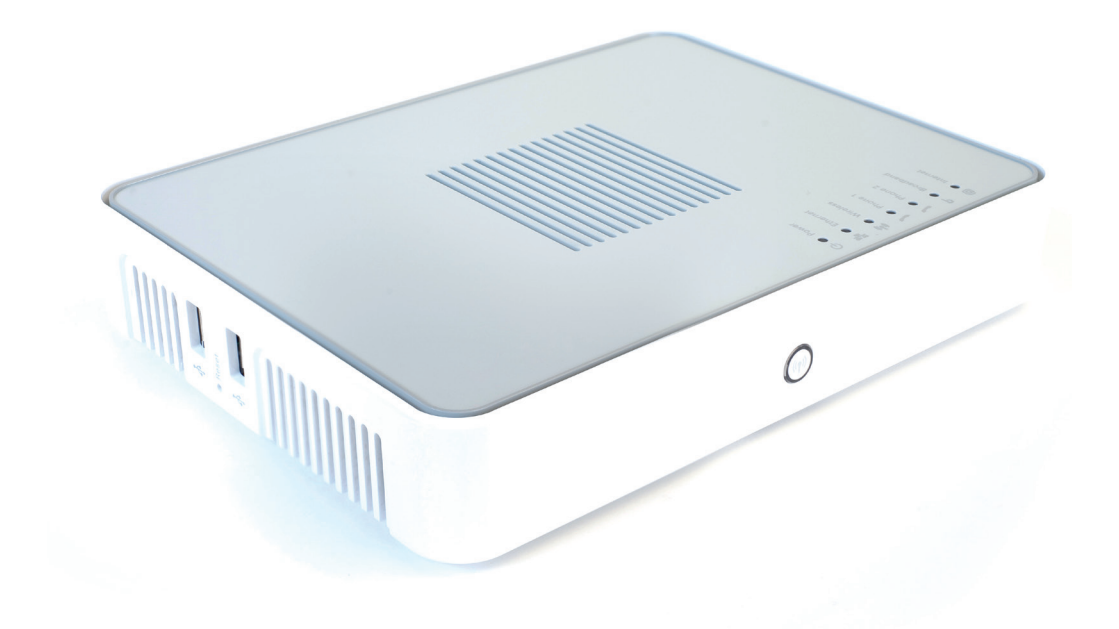

# Le modem Pro

## **Connectez votre modem Pro ADSL**

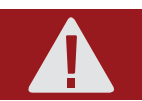

Votre modem ADSL OVH est fourni déjà configuré. Il n'est pas nécessaire d'accéder à son interface pour configurer l'accès à Internet.

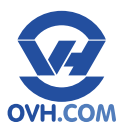

## SOMMAIRE

| Contrôle des éléments 4             |
|-------------------------------------|
| Vérifier le contenu de votre colis4 |
|                                     |
| Présentation du modem 5             |
| A. La connectique5                  |
| B. Le modem5                        |
|                                     |
| Connexion du modem 6                |
| A. Filtre ADSL6                     |
| B. Raccord au modem6                |
| C. Branchement du PC7               |

| Mise en marche                  | 8  |
|---------------------------------|----|
| Fonctionnement                  | 9  |
| Comprendre l'affichage du modem | 9  |
| Utilisation de la téléphonie    | 10 |
| A. Activation de votre ligne    | 10 |
| B. Branchement d'un téléphone   |    |
| sur le modem                    | 11 |
| Assistance                      | 12 |

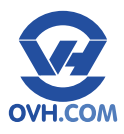

## Vérifier le contenu de votre colis

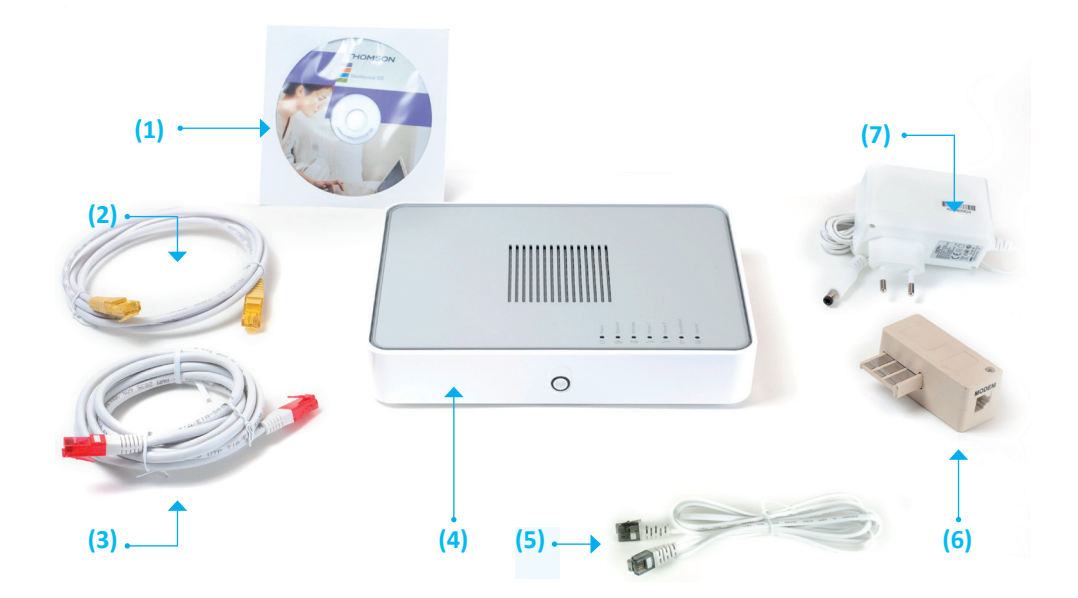

- (1) CD-Rom (pilotes et utilitaires)
- (2) Câble RJ45
- (3) Câble WAN (facultatif)
- (4) Modem
- (5) Câble RJ11
- (6) Filtre ADSL
- (5) Adaptateur secteur

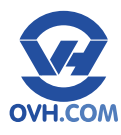

## **PRÉSENTATION DU MODEM**

### A. La connectique

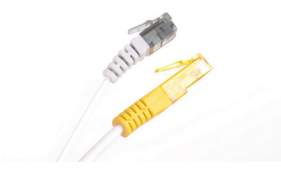

Câble RJ11 (4) : pour connecter le modem (3) au filtre ADSL (6).

Câble RJ45 (2) : pour connecter le modem (3) à votre ordinateur.

<u>NB</u> : le câble WAN (7) : facultatif, pour redonder la connexion Internet (connexion de secours). Se connecte au port WAN mais nécessite une 2<sup>nde</sup> connexion ADSL.

Filtre ADSL (6) : pour séparer les fréquences basses (ligne téléphonique) des fréquences hautes (ADSL)

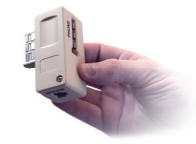

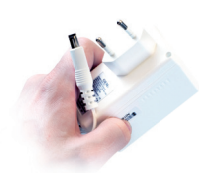

Adaptateur secteur (5) : pour alimenter le modem (3).

#### **B.** Le modem

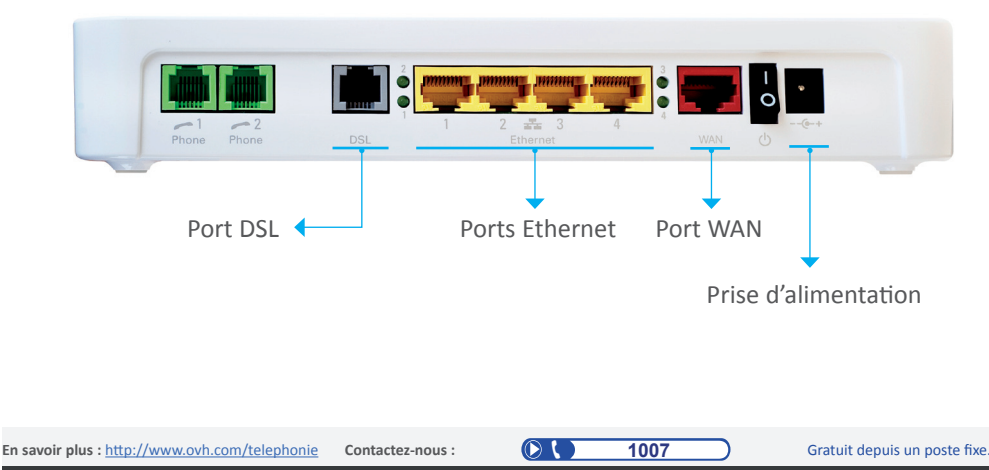

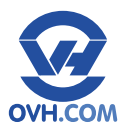

## **CONNEXION DU MODEM**

### A. Filtre ADSL

Branchez le câble RJ11 (4) au filtre ADSL (6).

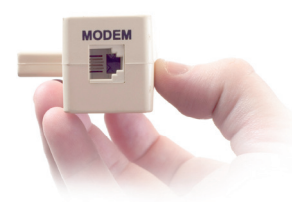

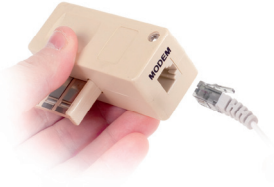

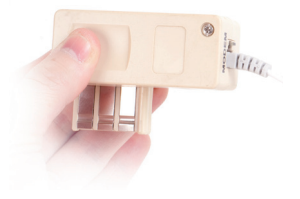

Branchez le filtre ADSL (6) à votre prise murale.

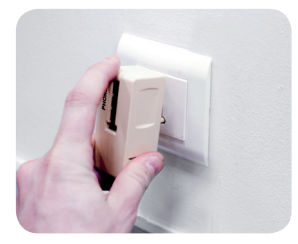

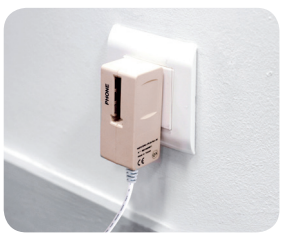

<u>NB</u>: le filtre ADSL doit s'insérer parfaitement.

#### B. Raccord au modem

Branchez le câble RJ11 (4) au port «DSL» du modem (3).

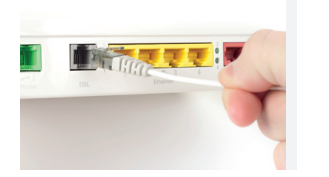

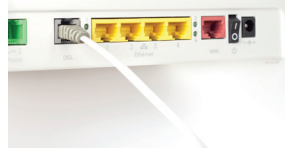

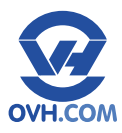

## **CONNEXION DU MODEM**

### C. Branchement du PC

Branchez une extrémité du câble RJ45 (2) au port «réseau» de votre ordinateur.

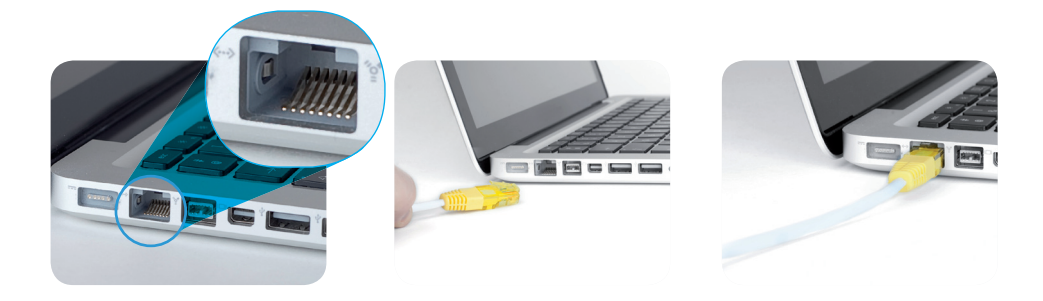

<u>NB</u> : Le câble RJ45 (2) doit émettre un «clic» très net lorsqu'il est branché.

Branchez l'autre extrémité du câble RJ45 (2) au port Ethernet du modem (3).

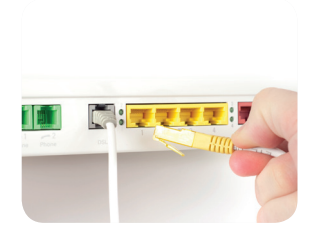

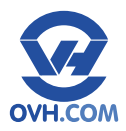

## **MISE EN MARCHE**

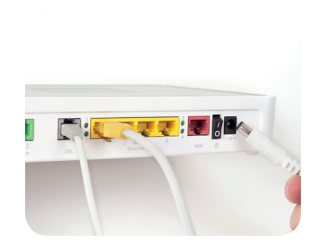

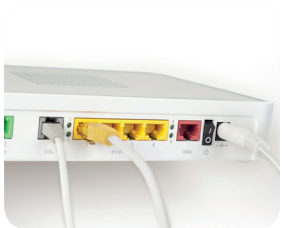

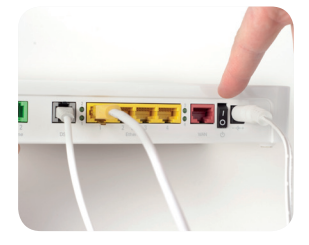

Branchez l'adaptateur secteur (5) à la prise d'alimentation du modem (3).

Allumez le modem (3) en pressant le bouton «marche/arrêt». Patientez 80 secondes pour être connecté à Internet.

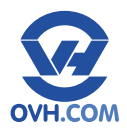

## FONCTIONNEMENT

## Comprendre l'affichage du modem

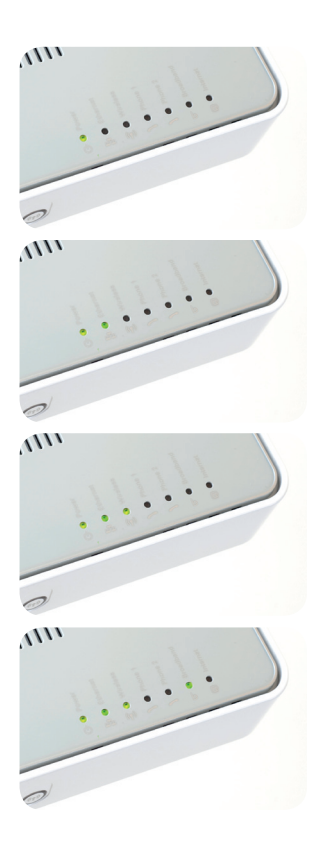

En savoir plus : http://www.ovh.com/telephonie

«Power» : la première diode indique le bon fonctionnement du branchement électrique. Le câble d'alimention est bien branché et fonctionnel.

«Ethernet» : la seconde diode indique que le PC est bien connecté au réseau.

«Wireless» : la troisième diode indique que la fonction sans fil Wi-Fi du modem est activée.

«Broadband» : la quatrième diode indique que le modem est branché. Internet peut fonctionner.

Contactez-nous :

 $\bigcirc$ 

1007

Gratuit depuis un poste fixe.

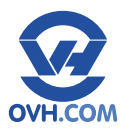

## A. Activation de votre ligne

Pour activer votre ligne de téléphone, dans le cas d'une offre incluant ce service, il faut vous rendre dans votre Manager V5, en cliquant sur «Mon compte» depuis notre site <u>www.ovh.fr</u> ou directement via <u>www.ovh.fr/managerv5</u>

Utilisez votre identifiant OVH (Nic-Handle) et votre mot de passe associé pour vous connecter à votre espace client.

Rendez-vous ensuite dans la section «Offres ADSL» puis sur votre connexion.

Vous pourrez alors créer votre ligne dans la partie «Téléphonie VoIP» de la page d'accueil de votre offre, à l'aide du bouton «Activer».

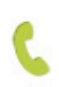

#### Téléphonie VolP

Activez et gérez votre téléphonie : profitez d'appels sans compter, configurez vos paramètres de ligne, consultez votre messagerie et accédez à vos relevés de consommation en temps réel et factures.

Ligne téléphonique non activée

Activer

Vous recevrez par e-mail la confirmation d'activation de votre ligne, sous 1h environ.

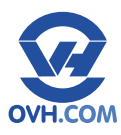

## B. Branchement d'un téléphone sur le modem

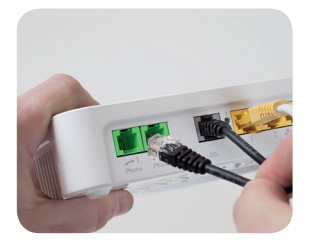

En savoir plus : <a href="http://www.ovh.com/telephonie">http://www.ovh.com/telephonie</a>

Le modem accepte tout poste téléphonique de type DECT.

Branchez votre téléphone, par son câble RJ11 ou en utilisant un adaptateur pour prise gigogne, sur le port «Phone 1» (vert) de votre modem.

Si vous activez une seconde ligne, dans le cas d'une offre compatible, il faudra brancher un téléphone sur le port «Phone 2» pour celle-ci.

Contactez-nous :

 $\bigcirc$ 

1007

Gratuit depuis un poste fixe.

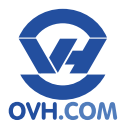

## Consultez notre FAQ à l'adresse suivante : http://guides.ovh.com/adsl

Retrouvez ce guide et les manuels pour votre modem, en version numérique PDF, sur notre site : <u>https://www.ovh.fr/adsl/modem\_double\_documents.xml</u>

## Pour tout renseignement complémentaire, contactez l'assistance téléphonique au :

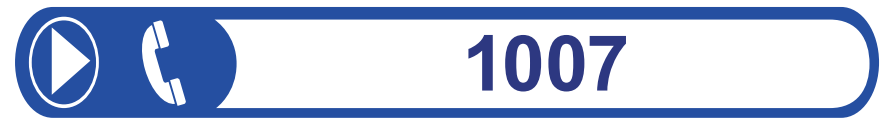

Gratuit depuis un poste fixe.